# ELEZIONI DEL CONSIGLIO SUPERIORE DEL MIBAC

9-11 APRILE 2019 dalle ore 8.00 alle ore 20.00 MODALITA' DI VOTO

## Accedi al portale

# https://www.mibact-online.beniculturali.it attraverso la RPV di Ministero

### Ricorda che per effettuare la REGISTRAZIONE bisogna utilizzare email e password della posta elettronica

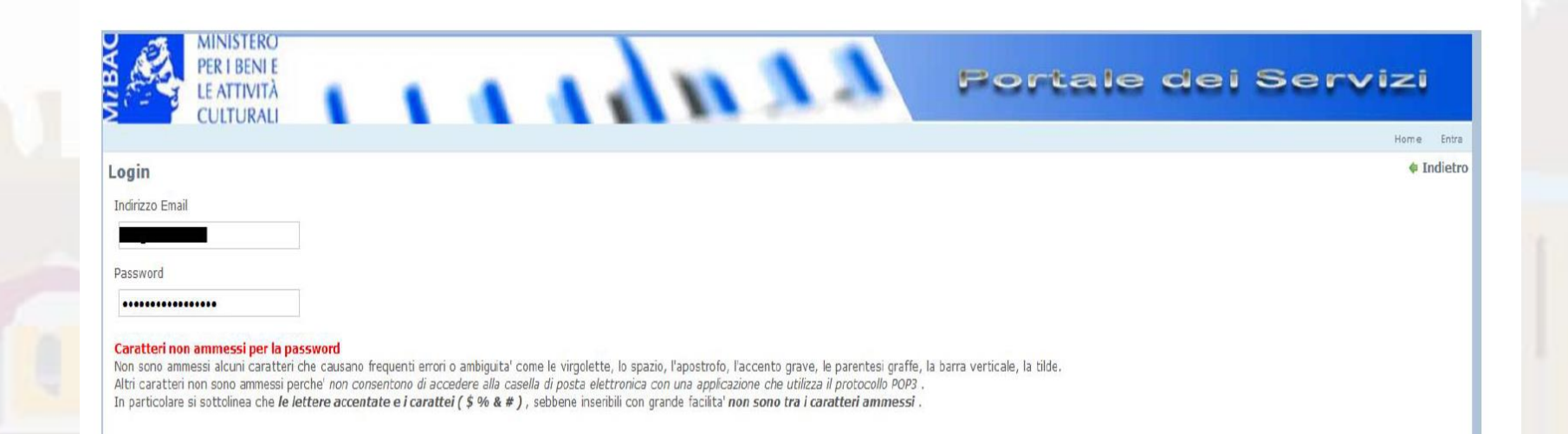

## Seleziona la votazione ELEZIONI DEL CONSIGLIO SUPERIORE DEL MIBAC

e si aprirà la pagina dedicata alle Elezioni

**MiBAC-Online** 

Elezioni dei rappresentanti del personale del Ministero in seno al Consiglio superiore dei beni culturali e paesaggistici 2019.

**Richiesta PIN Elettore** 

**Attivazione al Portale** 

Invio votazione

# Richiedi il PIN ATTIVAZIONE inserendo nome, cognome e email

Richiesta PIN Attivazione Elezione Rappresentanti del personale nel Consiglio Superiore 2019

#### Benvenuto

| Richiedi PIN Attivazione | Nome / Name<br>Cognome / Surname |  |
|--------------------------|----------------------------------|--|
| Richiedi PIN Attivazione | Email                            |  |
|                          | Richiedi PIN Attivazione         |  |

#### Non occorre inserire alcun dato.

Il portale ti invierà una email con il PIN ATTIVAZIONE necessario per la fase successiva visualizzando il seguente messaggio:

Richiesta PIN Attivazione Elezione Rappresentanti del personale nel Consiglio Superiore 2019

Richiesta avvenuta con successo

Ti è stata inviata un 'email di conferma con un codice di attivazione

Controlla eventualmente nello Spam! Se non ricevi l'email entro 10 minuti contatta il supporto tecnico

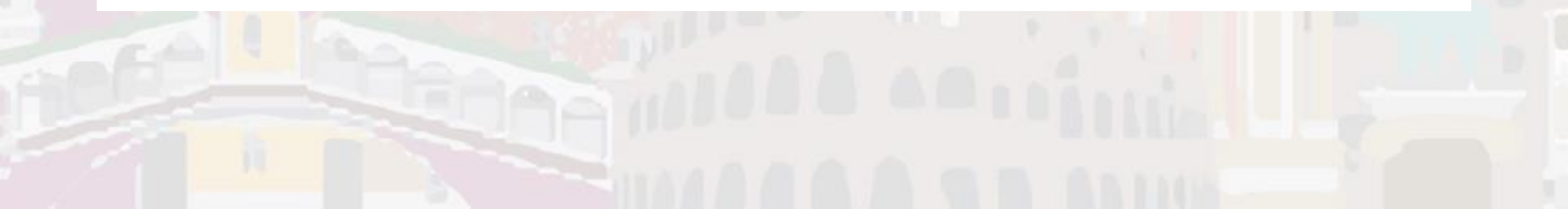

Apri la email e clicca sul link ricevuto, per essere indirizzato alla pagina per l'ATTIVAZIONE AL PORTALE. Inserisci il codice di attivazione ricevuto via mail, la email stessa e premi il tasto ATTIVAZIONE.

Attivazione Elezione Rappresentanti del personale nel Consiglio Superiore 2019

Per poter accedere alla procedura di voto e' prevista l'attivazione al portale.

- \* I campi con asterisco sono obbligatori
- Attivazione

\* PIN attivazione

Email

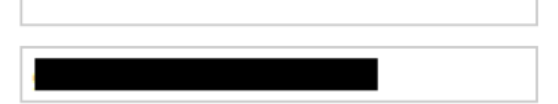

Attivazione

## Premendo il tasto ATTIVAZIONE viene visualizzato l'esito dell'operazione e il link per accedere alla pagina della votazione.

Attivazione Elezione Rappresentanti del personale nel Consiglio Superiore 2019

**Operazione conclusa con successo !** 

L'Operazione di attivazione e' andata a buon fine!

Per effettuare la votazione accedere al link:

https://mibact-online.rpv.beniculturali.it/group/home/consiglio-superiore-2019/votazione

entro le ore 20:00 di oggi.

# **Clicca sul link della votazione**

## Verrà visualizzata una schermata che consente di esprimere il voto: Scegli la LISTA CISL FP e indica UNA sola preferenza per un CANDIDATO

| O.S. CISL FP    | O 1. VALENTINA - DI STEFANO<br>O 2. PIETRO - ESPOSITO<br>O 3. GIUSEPPE - NOLE | C 4. FLP BAC       | 1. RNALDO - SATOLLI 2. ANGELA MARIA - FERRONI 3. CATELLO - MALAFRONTE |
|-----------------|-------------------------------------------------------------------------------|--------------------|-----------------------------------------------------------------------|
| 2. CONFSAL UNSA | 1. MARIA ANTONETTA - PETROCELLI 2. ANTONO - SCOCOZZA 3. ANTONO - PARENTE      | O S. FP CGIL       | 1. GIULIA - BARRERA 2. MARUANGELA - BRUNO 3. MATTEO - SCAGLIARNI      |
| O.S. UIL PA     | O 1. EH2O - FELICIANI<br>O 2. ARTENISIA - FASANO<br>O 3. VITTORIO - PIROZZI   | O 6. CONFINTESA FP | 0 1. BIANICA MARIA - ZACCHEO<br>0 2. EMANUELE - MASELLO               |
| O SCHEDA BIANCA |                                                                               |                    |                                                                       |

## Premi il pulsante VOTA per inviare il voto

#### **VOTA CISL FP!**

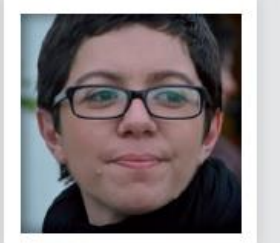

FP

#### VALENTINA DI STEFANO

Funzionaria Archeologa presso il Segretariato per la Puglia. Assunta al MiBAC nel 1999 come ATM e assistente alla vigilanza presso la Soprintendenza Archeologica di Roma, poi Assistente tecnico a Bologna presso la Soprintendenza Archeologica per l'Emilia Romagna. Dirigente sindacale CISL FP dal 2000, nel 2018 è stata eletta Coordinatrice nazionale vicaria CISL FP MiBAC.

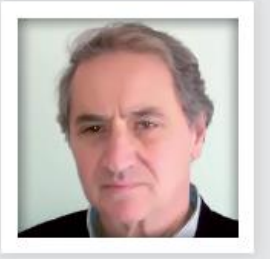

#### PIETRO ESPOSITO

Assistente amministrativo alla Biblioteca Nazionale V. Emanuele III di Napoli, in servizio dal 1978 presso il MIBAC SI è Laureato in Sociologia ed è dirigente sindacale CISL FP, eletto coordinatore regionale della Campania dal 2005 al 2017.

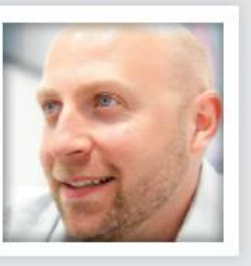

#### **GIUSEPPE NOLÉ**

Assistente alla fruizione accoglienza e vigilanza presso l'Archivio di Stato di Venezia. Dopo la Laurea in Filosofia, perfeziona gli studi con un master in Comunicazione dei Beni culturali e la specializzazione in Biblioteconomia. Viene assunto nel MiBAC nel 2011. Dirigente sindacale della CISL FP del Veneto, nel 2018 viene eletto Coordinatore nazionale CISL FP MiBAC.